## Connecting to WLU-WiFi for Windows 7

If you are having trouble connecting to the WLU-WiFi wireless SSID, then it is possible, that you may need to manually add that network. Please see the steps below.

- 1. Go to Start (or the windows icon in the lower left hand corner)
- 2. Click on Control Panel
- 3. Click on Network and Internet
- 4. Click on Network and Sharing Center
- 5. Click on Manage Wireless Networks (left hand side)
- 6. Remove all associated West Liberty networks
- 7. Click Add
- 8. Choose Manually Create a Network Profile
- 9. Enter the following:
  - a. Network Name: WLU-WiFi
  - b. Security type: WPA2 Enterprise
  - c. Encryption: AES
- 10. Click Next, then Close
- 11. From the manage wireless networks screen
- 12. Right click WLU-WiFi
- 13. Go to Properties
- 14. Security tab
- 15. Click Settings
- 16. Uncheck Validate server certificate
- 17. Click Configure and Uncheck Automatically use my Windows log in name.
- 18. Click OK
- 19. Go back to the Security Tab option
- 20. Under Advanced Settings
- 21. Check Specify Authentication mode
- 22. Choose User Authentication

23. Click OK

24. Now you should be able to click your wireless icon in the bottom right hand of your screen by the clock

- 25. Enter your username and password
- 26. You should now be connected.

If you are still unable to connect, please stop by IT Services in Main Hall with your laptop for assistance.